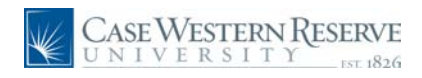

#### Procedure

Use these directions to download and install Identity Finder.

|                       | CASE.EDU: HOME   DIRECTORIES   SEARCH                                                                                      |              | <b>^</b> |
|-----------------------|----------------------------------------------------------------------------------------------------|--------------|----------|
| CASE WES<br>UNIVER    | TERN RESERVE<br><u>S 1 T Y</u> ter 1826<br>SOFTWARE CENTER<br>Software Center FAO   Software Center News   Case Helip Deak |              | E        |
| Important Links       | List of Available Software Titles                                                                                          |              |          |
| Documentation Depot   | View software specific to your platform: Windows   Mac OS   Linux                                                          |              |          |
| MS Windows 7 Software | Identity Finder 4 - REQUIRED FOR ALL FACULTY & STAFF                                                                       |              |          |
| Lab Manager Requests  | You can download this software title a total of 2 more times.                                                              |              |          |
| VPN Information       | ∼ <b>/ ●</b> &\$                                                                                                    |              |          |
| Network Usage Policy  | Norton AntiVirus 11 for Macintosh - REQUIRED FOR ALL FACULTY & STAFF                                                       |              |          |
| MS Campus Agreement   | 🔊 🧉 🛝                                                                                                    |              |          |
| Case Help Desk        | NW 🗭 💭                                                                                                    |              |          |
| Join the Mailing List | Symantec Endpoint Protection 11.0.5 for 32-bit Systems - REQUIRED FOR ALL FACULTY & STAFF                                  |              |          |
|                       | <b>≈</b> 🖇 🕹                                                                                                    |              |          |
|                       | Symantec Endpoint Protection 11.0.5 for 64-bit Systems - REQUIRED FOR ALL FACULTY & STAFF                                  |              |          |
|                       | <b>≈ é</b> <u>A</u>                                                                                                    |              |          |
|                       | Adobe & Microsoft Discounted Software For Case Students & Employees                                                        |              |          |
|                       | <i>₽</i> 7 🗯 🛆                                                                                                    |              |          |
|                       | Adobe Acrobat Professional 9.0                                                                                             |              | -        |
|                       | 💊 Local intranet   Protected Mode: Of                                                                                      | f 🖓 🔻 🔍 100% | •        |

| Step | Action                                                                                                    |
|------|----------------------------------------------------------------------------------------------------|
| 1.   | After logging in to the Software Center and agreeing to the End User License<br>Agreement, you are taken to the list of available software titles. |
|      | Locate <b>Identify Finder 4</b> and click the <b>Windows Download</b> button.                                                                      |
| 2.   | Download information about Identity Finder 4 will appear. Scroll to the bottom of the page.                                                        |
| 3.   | Click the <b>Download Identity Finder 4</b> link.                                                                                                  |

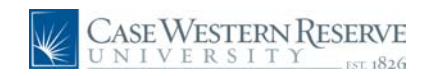

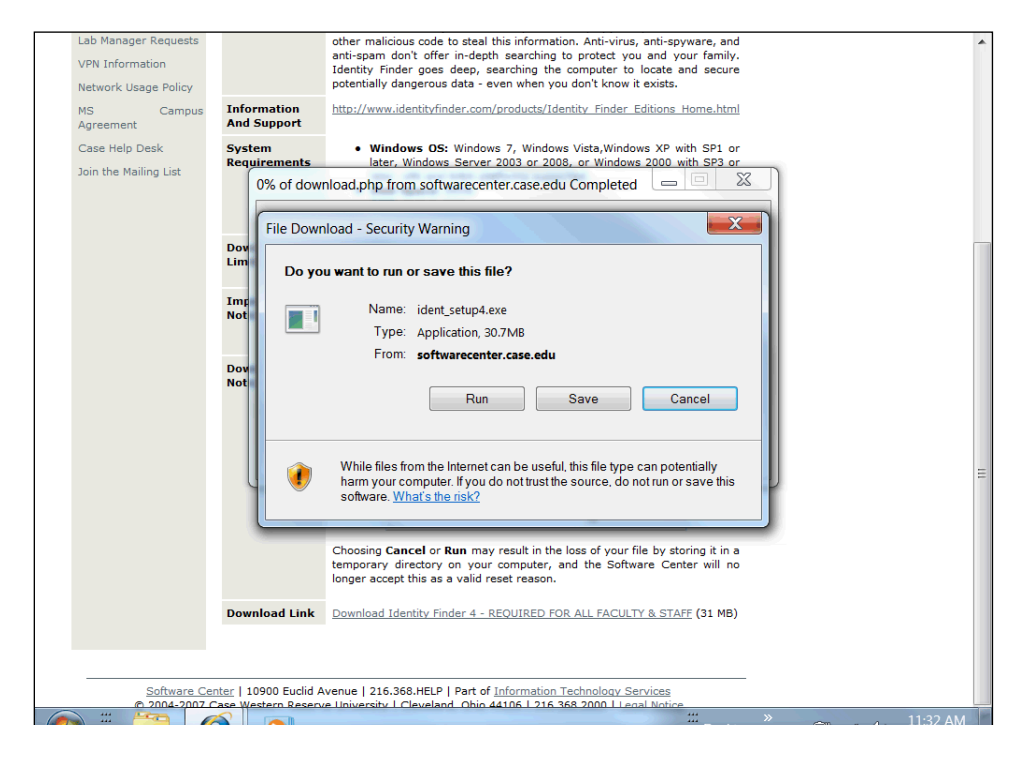

| Step | Action                 |
|------|------------------------|
| 4.   | Click the Save button. |
|      | Save                   |

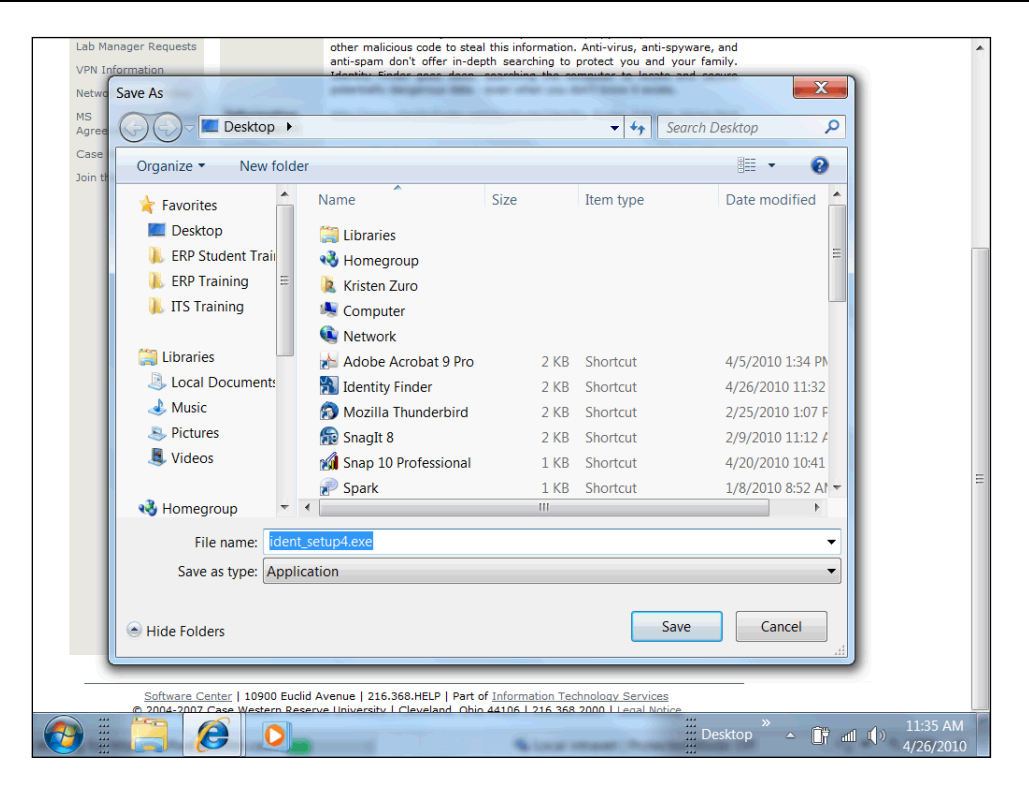

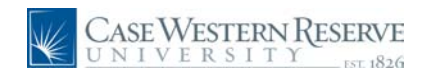

| Step | Action                                                                                                    |
|------|----------------------------------------------------------------------------------------------------|
| 5.   | The <b>Save As</b> dialogue box appears. Select a location to save the installation files that you will be able to locate later, such as the desktop.           Desktop |
| 6.   | Click the Save button.                                                                                                    |

| La<br>VI | ab Manager Re<br>PN Informatio<br>etwork Usage | equests<br>n<br>Policy |                                                                       | other malicious code to steal this information. Anti-virus, anti-spyware, and<br>anti-spam don't offer in-depth searching to protect you and your family.<br>Identity Finder goes deep, searching the computer to locate and secure<br>potentially dangerous data - even when you don't know it exists.                 | • |
|----------|------------------------------------------------|------------------------|-----------------------------------------------------------------------|----------------------------------------------------------------------------------------------------|---|
| M        | S<br>greement                                  | Campus                 | Information<br>And Support                                            | http://www.identityfinder.com/products/Identity_Finder_Editions_Home.html                                                                                                    |   |
| C<br>Jo  | ase Help Desk<br>oin the Mailing               | <<br>List              | System<br>Requirements<br>85% of ide                                  | Windows OS: Windows 7, Windows Vista,Windows XP with SP1 or<br>later, Windows Server 2003 or 2008, or Windows 2000 with SP3 or<br>nt_setup4.exe from softwarecenter.case.edu Comple                                                                                                    |   |
|          |                                                |                        | Dov<br>Lim<br>Im;<br>Not<br>Estimate<br>Downloa<br>Downloa<br>Transr. | p4.exe from softwarecenter.case.edu<br>Itime left: 1 sec (17.5MB of 30.7MB copied)<br>Itic: Temporary Folder<br>at: 8.64MB/Sec<br>this dialog box when download completes<br>Open Open Folder Cancel                                                                                                    | Ш |
|          |                                                |                        | Download Link                                                         | Pun         Save         Carcel           Choosing Cancel or Run may result in the loss of your file by storing it in a temporary directory on your computer, and the Software Center will no longer accept this as a valid reset reason.         Download Identity Finder 4 - REQUIRED FOR ALL FACULTY & STAFF (31 MB) |   |
|          | <u>So</u>                                      | ftware Cen             | iter   10900 Euclid A                                                 | venue   216.368.HELP   Part of Information Technology Services                                                                                                    |   |
| 0        |                                                |                        |                                                                       |                                                                                                    |   |

| Step | Action                                                         |
|------|----------------------------------------------------------------|
| 7.   | The installation files will begin to download on your machine. |

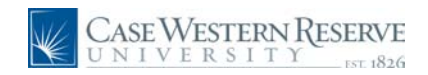

| VPN Information<br>Network Usage Policy |                                                                                          | anti-span don't offer in-depth searching to protect you and your family.<br>Identity Finder goes deep, searching the computer to locate and secure<br>potentially dangerous data - even when you don't know it exists.                                                                                                    |  |
|-----------------------------------------|------------------------------------------------------------------------------------------|----------------------------------------------------------------------------------------------------|--|
| MS Campus<br>Agreement                  | Information<br>And Support                                                               | http://www.identitvfinder.com/products/Identitv Finder Editions Home.html                                                                                                    |  |
| Case Help Desk                          | System                                                                                   | Windows OS: Windows 7, Windows Vista, Windows XP with SP1 or                                                                                                    |  |
| Join the Mailing List                   | Download<br>Lim<br>Imr<br>Not<br>Downloac<br>Downloac<br>Downloac<br>Transfer r<br>Close | complete Download Complete  p4.exe from softwarecenter.case.edu  fed: 30.7MB in 4 sec fto: C:(Users!voz19ADS\Desktop\ident_setup4.exe ate: 7.69MB/Sec  fthis dialog box when download completes  Run Open Folder Close                                                                                                    |  |
| Software Ce                             | Download Link                                                                            | Run Saw Covel     Covel     Cov |  |

| Step | Action                                                                                                    |
|------|----------------------------------------------------------------------------------------------------|
| 8.   | When the installation files have completely downloaded to your machine, the <b>Download Complete</b> dialogue box will appear. |
|      | Click the <b>Run</b> button.                                                                                                   |

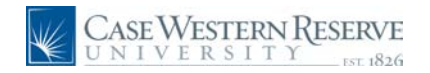

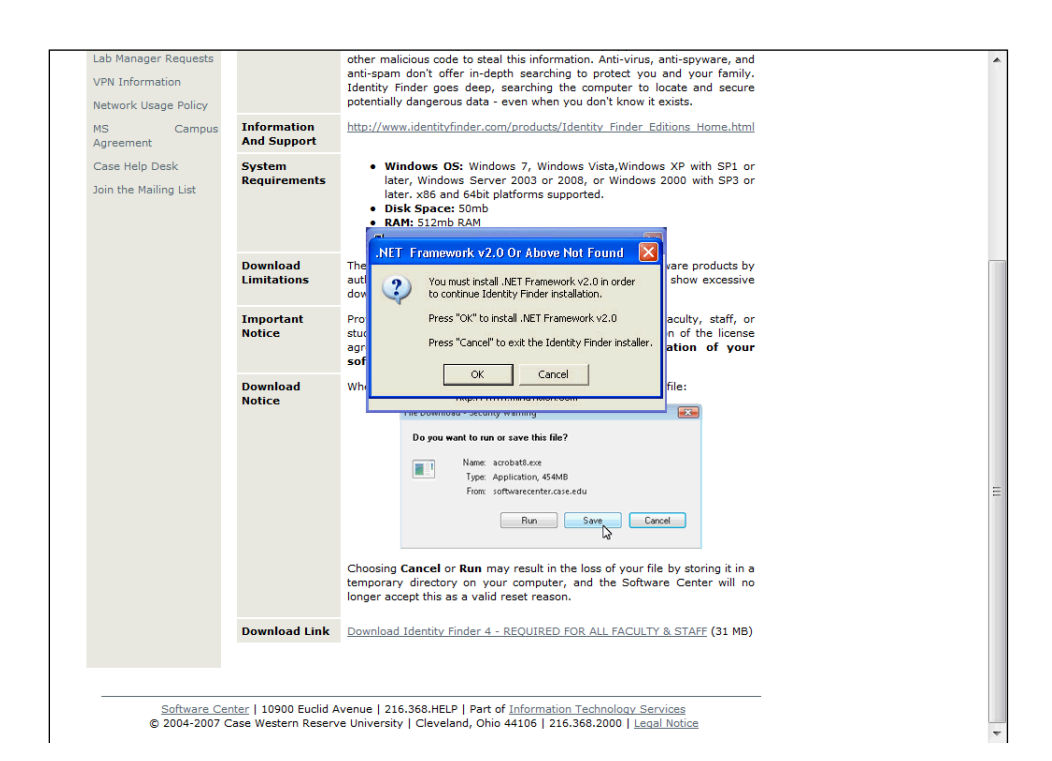

| Step | Action                                                                                                    |
|------|----------------------------------------------------------------------------------------------------|
| 9.   | If you do not have Microsoft .NET Framework version 2.0 or above on your machine, you will be required to install it before proceeding. If your computer has .NET installed, you will not see this message.<br>Click the <b>OK</b> button. Your machine will automatically begin downloading the NET actum files |
|      | OK                                                                                                    |
| 10.  | The .NET setup window appears. Click the radiobutton to <b>ACCEPT</b> the terms of the License Agreement.                                                                                                    |
| 11.  | Click the Install button.                                                                                                    |
| 12.  | Installation will begin. Please wait for further instruction.                                                                                                    |
| 13.  | When the installation process has finished, you will receive a message that setup is complete.                                                                                                    |
| 14.  | Click the <b>Exit</b> button.                                                                                                    |

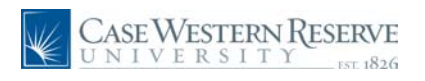

| Step | Action                                                                                                    |
|------|----------------------------------------------------------------------------------------------------|
| 15.  | Before Identity Finder can run, you must select your school or department from the list that appears. Click on the appropriate item. |
| 16.  | Click the Select button.                                                                                                    |

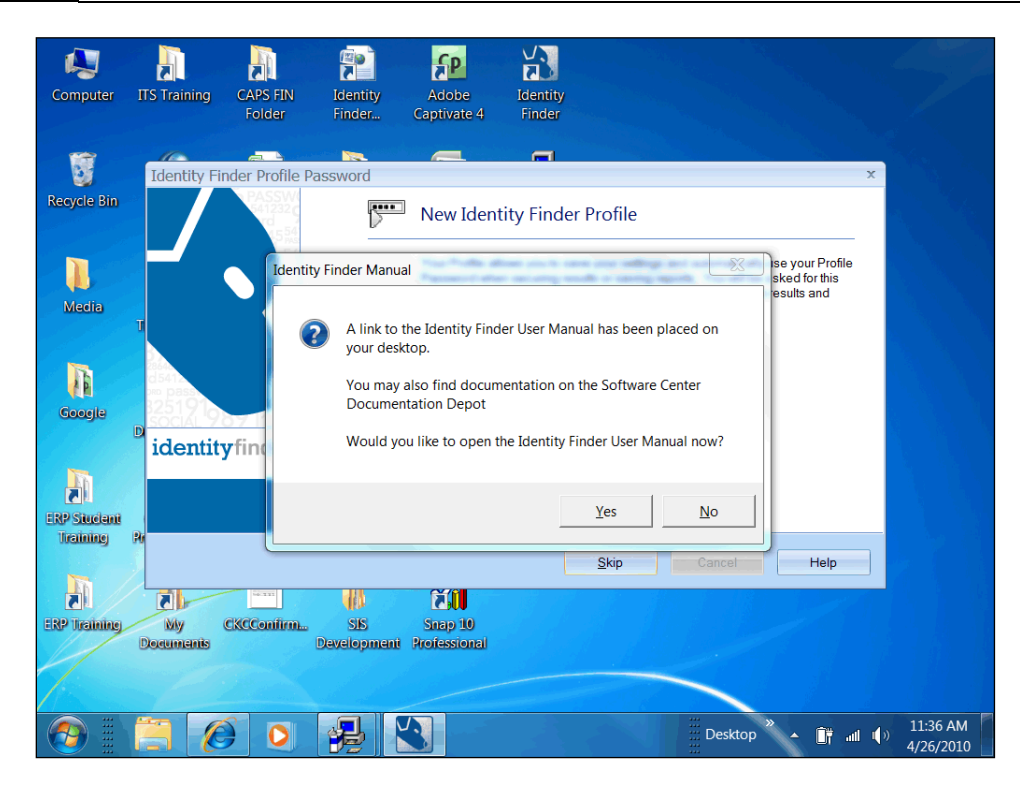

| Step | Action                                                                                                    |
|------|----------------------------------------------------------------------------------------------------|
| 17.  | Identity Finder will open on your desktop. A message will appear indicating that a link to the Identity Finder manual has been placed on your desktop. This manual will provide direction as you run your first Identity Finder scan and evaluate the results. It is specific to users at Case Western Reserve University. |
| 18.  | This completes the process of downloading and installing Identity Finder. For instructions on running your first scan and evaluating the results, please see the <b>Basic Scan and Review of Results</b> document. <b>End of Procedure.</b>                                                                                |